# 高雄醫學大學電子學位論文系統 使用說明

高雄醫學大學圖書資訊處

讀者服務組

連絡電話:(07)312-1101轉分機2133\*73

更新日期: 2021.04.27.

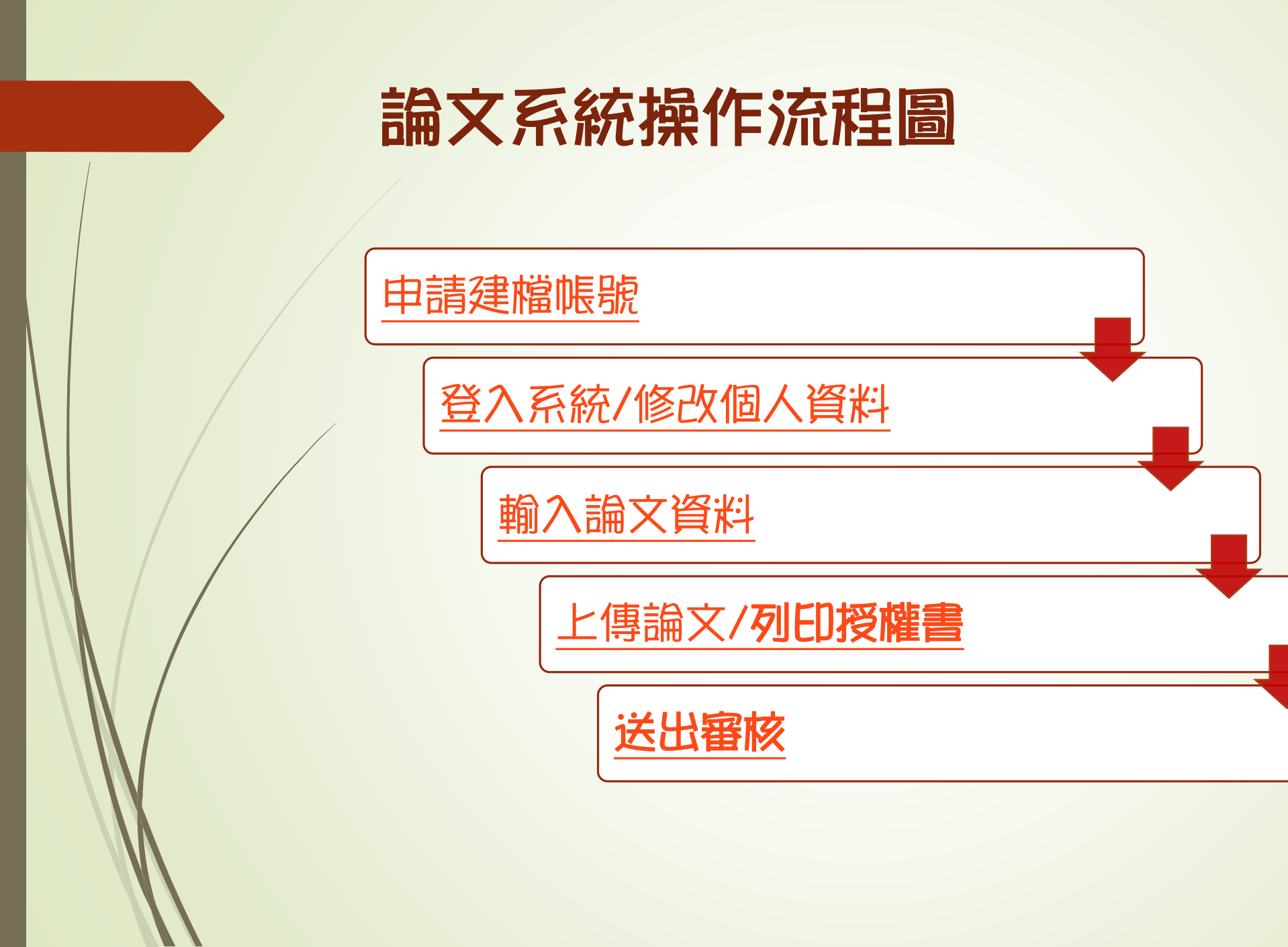

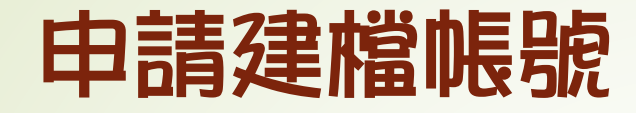

### 點選右上角註冊帳號至臺灣博碩士論文知識加值系統以學校信箱進行註冊。

|     | 高雄醫學大學電子<br>KMU Electronic Theses | <b>华學位論文系統</b><br>& Dissertations System | THE REAL PROPERTY OF THE PARTY OF THE PARTY |                  |
|-----|-----------------------------------|------------------------------------------|----------------------------------------------------------------------------------------------------|------------------|
|     |                                   | 图書館首頁(Home)                              | │ 臺灣博碩士論文知識加值系統(NDLTD in Taiwan) │ 註冊帳號                                                                                                    | Account Register |
|     |                                   | 」第二步驟會員基本資料                              |                                                                                                    |                  |
|     |                                   | (紅巴 為沙海爾亚)<br>匿名或顯示名稱:                   | 例如, 随平 此棚价拨会在支記幅號使用。                                                                                                    |                  |
|     | 請務必以學校信                           | 電子郵件帳號:                                  | 機畫可用帳號<br>帳號請輸入E-mail,象統將會寄送驗證值到此信箱。                                                                                                    |                  |
|     | 進行註冊                              | 密碼:                                      | 例如:myname@example.com                                                                                                    |                  |
|     |                                   | 重新輸入密碼:<br>漆種提示詞・                        | 建議8位元以上                                                                                                    |                  |
|     |                                   | 備用電子郵件:                                  | 如果您忘記密碼,我們將會向您詢問此值。                                                                                                    |                  |
|     |                                   |                                          | 此地址可以在您遇到問題或忘記您密碼時,用來驗證您的帳戶。<br>如果您沒有其他電子郵件地址,您可以讓此欄位保留空白。                                                                                                    |                  |
| N   |                                   | 보일 부분 :<br>                              |                                                                                                    |                  |
| MA. |                                   |                                          | 前朝入丞在下國中省封助于九(子中不國分入小為)<br>017588<br>更換驗證碼                                                                                                    |                  |
|     |                                   |                                          | 播放圖檔聲音                                                                                                    |                  |
|     |                                   |                                          | 申請取消申請                                                                                                    |                  |

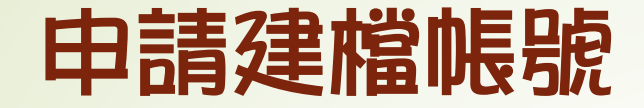

**主旨:**國圖博碩士論文帳號新增確認函(請勿直接回要) 日期:2021-04-07 08:30 寄件者:臺灣博碩士論文知識加值系統 <ndltd@msg.ncl.edu.tw > 收件者:windows@kmu.edu.tw

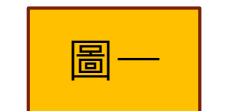

請注意: 此信件由系統自動發送, 請勿直接回要此信

親愛的使用者您好:

這是一封確認啟用新視號的信函!! 這封電子郵件訊息是由未經監控的電子郵件地址傳送給您的,由於我們無法即時 回應傳送到這個電子郵件地址的任何回要,因此,請不要直接回要這封電子郵件訊息。

我們已經收到您在國家圖書館「臺灣傳碩士論文知識加值系統」, 啟用新帳號 (如如如今)@kmu.edu.tw 的申請。為了確保帳號申請者為此信箱的所有人, 我們寄送這封確認信函,以保障您的權益。 請點按下列的按鍵,即可完成新帳號的認證程序:

點我驗證

如果您按上列按鍵無法發揮作用,煩複製下列連結,開敵一個瀏覽器視窗,將連結貼到網址列中,按一下鍵盤上的Enter鍵或Return鍵即可。 http://ndltd.ncl.edu.tw/cgi-bin/gs32/gsweb.cgi?verb=newaccdispatch&option=stand&activeid=%9D%85%86%8E%97%8]

如果誤收此封電子郵件,您勿需進行任何操作,倘若您未按下上述連結,本件所申請的新帳號將不會被啟用。 如果您有任何關於您帳號的相關問題,請造訪「臺灣傳碩士論文知識加值系統」 常見問題,或是您有其他未盡事項或問題,亦歡迎隨時與我們連絡,謝謝您!

敬祝 安康

國家圖書館 「臺灣博碩士論文知識加值系統」工作小組竭誠為您服務 註冊完成後請至學校信箱收取「國 圖博碩士論文帳號新增確認函」 (如圖一),點選<u>點我驗證</u>,將會收 到第二封帳號通過確認函(如圖二), 即完成註冊。

**主旨:國圖**博碩士論文帳號通過認證信函(請勿直接回要 日期:2021-04-07 08:30 寄件者:臺灣博碩士論文知識加值系統 <ndltd@msg.ncl.edu.tw > 收件者:=j=j===g@kmu.edu.tw

| 圖 |
|---|
|---|

請注意: 此信件由系統自動發送, 請勿直接回要此信

■ 先生/小姐 您好,

歡迎您成為國家圖書館「臺灣博碩士論文知識加值系統」的會員!

您有属的會員 帳號為:**國共和國**@kmu.edu.tw

請勿直接回要此信件,若有任何需要協助事項,

請<u>聯絡我們</u>,「臺灣博碩士論文知識加值系統」工作小組將竭誠為您服務,謝謝:

請將此電子郵件留存,因為它包含了重要的驗證碼,日後如果您遇到問題或忘記密碼時將會需要用到它,您可以在http://ndltd.ncl.edu.tw 登入您的帳戶,並請盡情使用!

敬祝 安康

國家圖書館 「臺灣博碩士論文知識加值系統」 工作小組竭誠為您服務

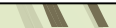

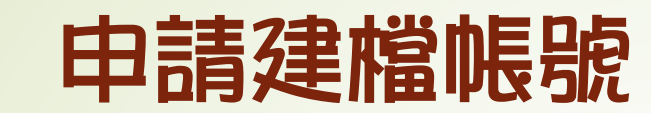

### 註冊完成後至高雄醫學大學電子學位論文系統點選申請建檔帳號 進行登錄。

| K                             | 高雄醫學大學電子學位論文系統<br>IMU Electronic Theses & Dissertations System |
|-------------------------------|----------------------------------------------------------------|
|                               | 圖書館首頁(Home) 臺灣博碩士論文知識加值系統(NDLTD in Taiwan)                     |
| 1 申請建檔帳號                      | ┃ 申請帳號 Register                                                |
| <ul> <li>▲ 論文建檔與管理</li> </ul> |                                                                |
| Submission                    | tional Digital Library of                                      |
| Search<br>最新消息                | 以在臺灣博碩士論文<br>知識加值系統註冊之<br>2                                    |
| News<br>建檔流程                  | w密進行登錄<br>(幅號為關於Email)                                         |
| Upload Workflow               | (IIII ) 字·(文CIIII I I )<br>密碼: Password                        |

|                             | 申請建檔帳號                                                                                  |                                                                              |
|-----------------------------|-----------------------------------------------------------------------------------------|------------------------------------------------------------------------------|
|                             | 請輸入個人基本資料 紅色*號為必填欄位<br>Please Key in Red * is the required field                        | 如果有任何問題,請立刻 <u>聯絡我們</u><br>If you have any problem, please <u>Contact Us</u> |
|                             | 欄位Field<br>*學年度:<br>Academic Year:                                                      | 内容Content                                                                    |
|                             | 學校名稱:高雄醫學大學<br>School Name:Kaohsiung Medical University                                 |                                                                              |
|                             | *                                                                                       | 」<br>→ 請驗入条所名稱:<br>→ Please enter the department name:                       |
| <u>E-mail</u>               | * 姓名:<br>Name:                                                                          |                                                                              |
| 請輸入個人常用信箱,                  | * 學號:<br>Student Id:                                                                    |                                                                              |
| Gmail/Yahoo等信箱<br>些可,以來保力後期 | * 電子郵件:<br>E-mail:                                                                      | (請確實填寫Please confirm)                                                        |
| 取通知信。                       | 學期:<br>Semester:<br>→#核泰詳・                                                              |                                                                              |
|                             | Phone Number :                                                                          |                                                                              |
|                             |                                                                                         |                                                                              |
|                             | 個人資料鬼集、處埋及利用苦知爭項<br>本校蒐集您個人資料的目的後為進行電子論文作業管理,本表蒐集之個/                                    | 、資料:姓名、學號、系級、連絡電話、電子信箱(C001辨識個人者 註 )等資訊。在電子論文作業管理期間於校務地區進行各項聯繫及通知(電          |
| NV N                        | 子郵件、電話、書面)之用。若未提供必備欄(*)正確完整之資料,有可能<br>請洽本校業務承辦人。                                        | 無法完成申請。你得依個人資料保護法第3條請求查閱、補充、更正、製給複製本及請求停止蒐集、處理、利用及請求刪除等權利,行使方式               |
| M                           | 註:個人資料保護法之特定目的及個人資料之類別代號<br>http://mojlaw.moj.gov.tw/LawContentDetails.aspx?id=FL010631 | 完成填寫後點選確定申請                                                                  |
|                             |                                                                                         | 確定申請Apply                                                                    |

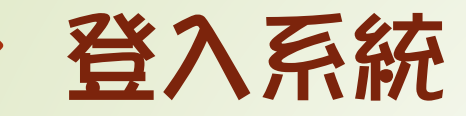

### 至系統首頁點選申請建檔帳號並輸入國圖博碩士論文加值 系統註冊之帳號與密碼進行登錄,並開始建檔作業。

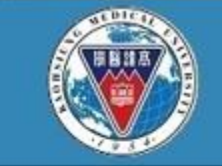

高雄醫學大學電子學位論文系統 KMU Electronic Theses & Dissertations System

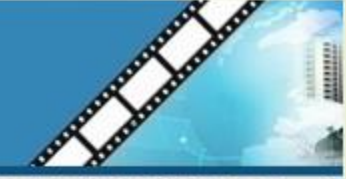

国書讀首頁(Home) | 臺灣博碩士論文知識加值系統(NDLTD in Taiwan)

| 1<br>申請建檔帳號<br>Register | 申請帳號 Register                                        |
|-------------------------|------------------------------------------------------|
| 論文建檔與管理     Submission  | NDITDA                                               |
| ◎ 論文查詢                  | tional Digital Library of                            |
| Search                  | N 左 喜 灣 捕 佰 十 論 文 Theses and Dissertations in Taiwan |
| ◎ 最新消息                  |                                                      |
| News                    | 1000011日本税計冊を 4                                      |
| ◎ 建檔流程                  |                                                      |
| Upload Workflow         | (IIIIIIIIIII) 应调: Password                           |
| ◎ 建搅搅用                  |                                                      |

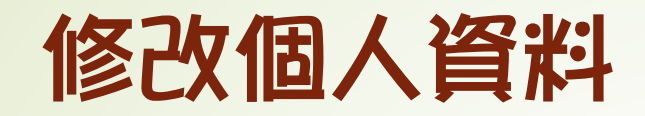

## 進到系統後,請先點選「修改個人資料」,進去維護個人資料。

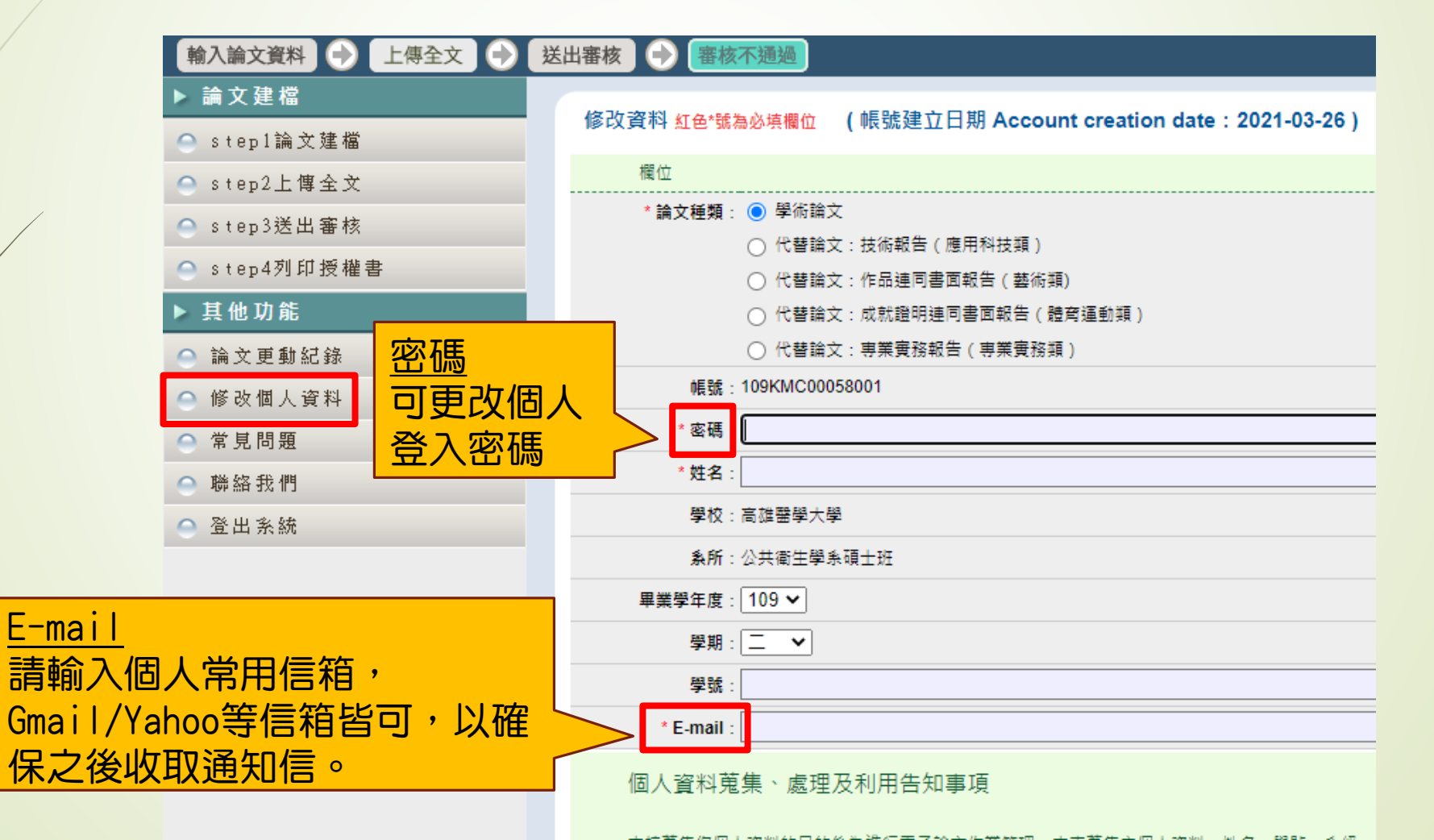

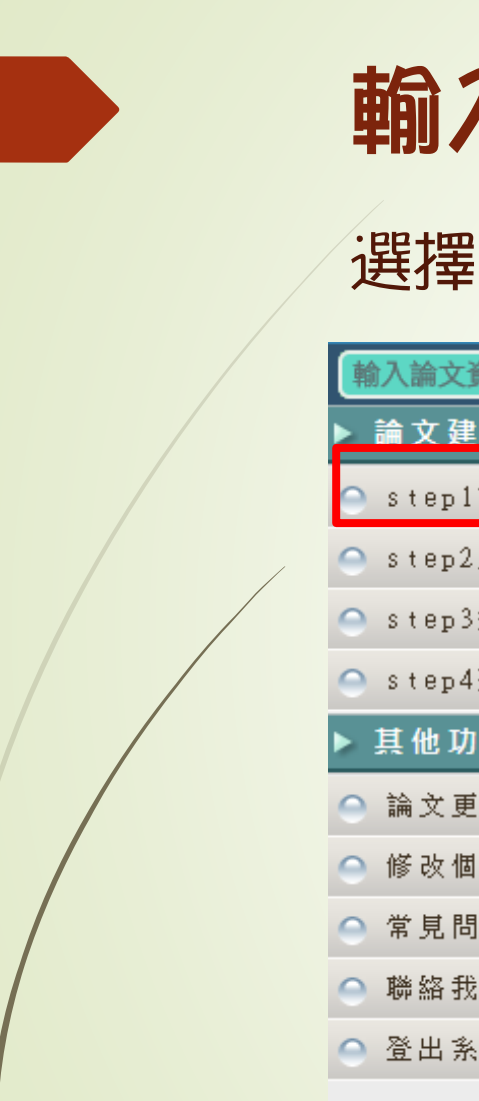

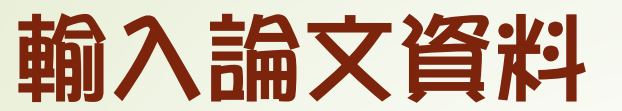

## 選擇step1論文建檔,並點選新增資料。

| 輸入論文資料     上傳全 | 文 🕣 [ | 送出審核 🕞 審核   | 亥通過           |                                       |                 |
|----------------|-------|-------------|---------------|---------------------------------------|-----------------|
| ▶ 論文建檔         |       | 1 to        |               |                                       | には初込えておりつき回去な   |
| ⊖ step1論文建檔    |       | step1iii又建福 | 1向右您月調又建和     | 逼以番核的怕腳问起                             | ,煩請建冶系所辦公至或圖書館。 |
| ○ step2上傳全文    |       | 新増資料        | ॺ────請點選此     | 功能,以新增您的記                             | <b>侖文資料</b>     |
| step3送出審核      |       | 基本資料中外      | 文摘要 目錄 看      | <b>淘</b> 文考参                          |                 |
| 🔵 step4列印授權書   |       |             | 論文            | · · · · · · · · · · · · · · · · · · · |                 |
| ▶ 其他功能         | 影選    | 新增資料        | 研究生中:         | 文名:                                   |                 |
| ● 論文更動紀錄       |       |             | 研究生外:         | 文名:                                   |                 |
| 修改個人資料         |       |             | 論文中文:         | 名稱:                                   |                 |
| ○ 常見問題         |       |             | 論文外文:         | 名稱:                                   |                 |
| ○ 膳怒我們         |       |             | 指導            | 教授:                                   |                 |
|                |       |             | 指導教授E-        | mail :                                |                 |
| ── 登出系統        |       |             | 口試            | 委員:                                   |                 |
|                |       |             | 口試            | 日期:                                   |                 |
|                |       |             | 學位            | 頃別:                                   |                 |
|                |       |             | 院校:           | 名稱:                                   |                 |
|                |       |             | <b>%_6</b> F; | 乞稲·                                   |                 |

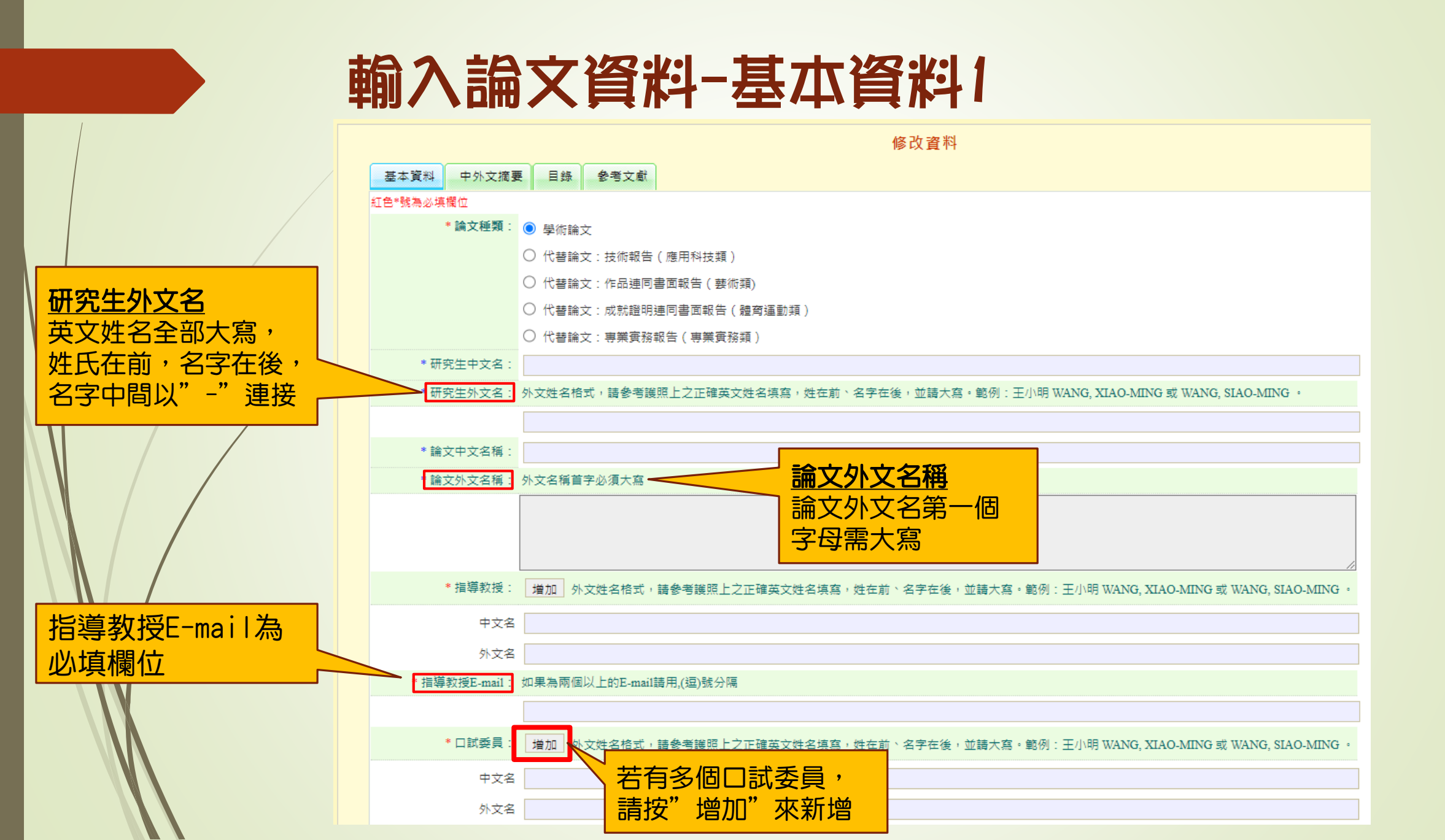

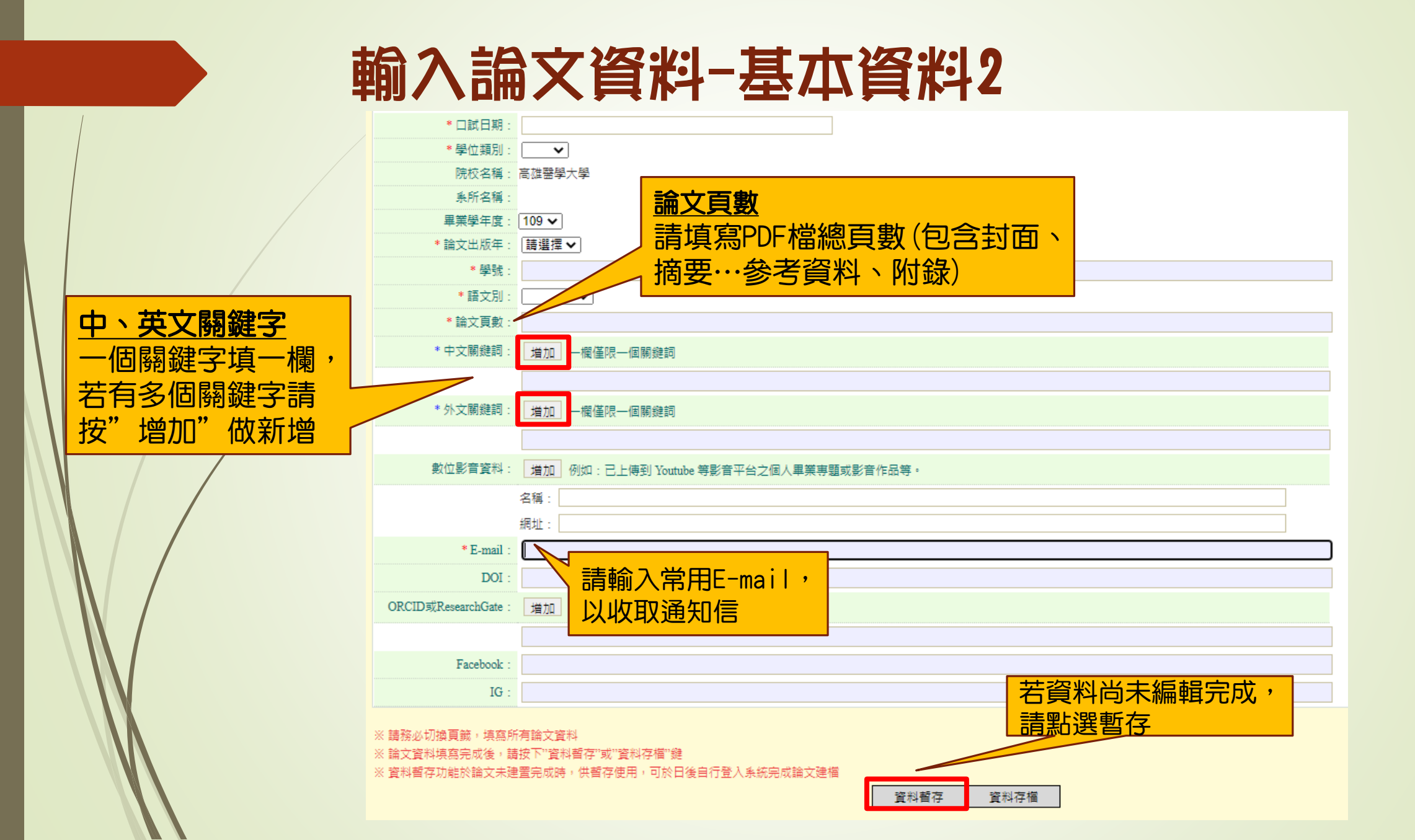

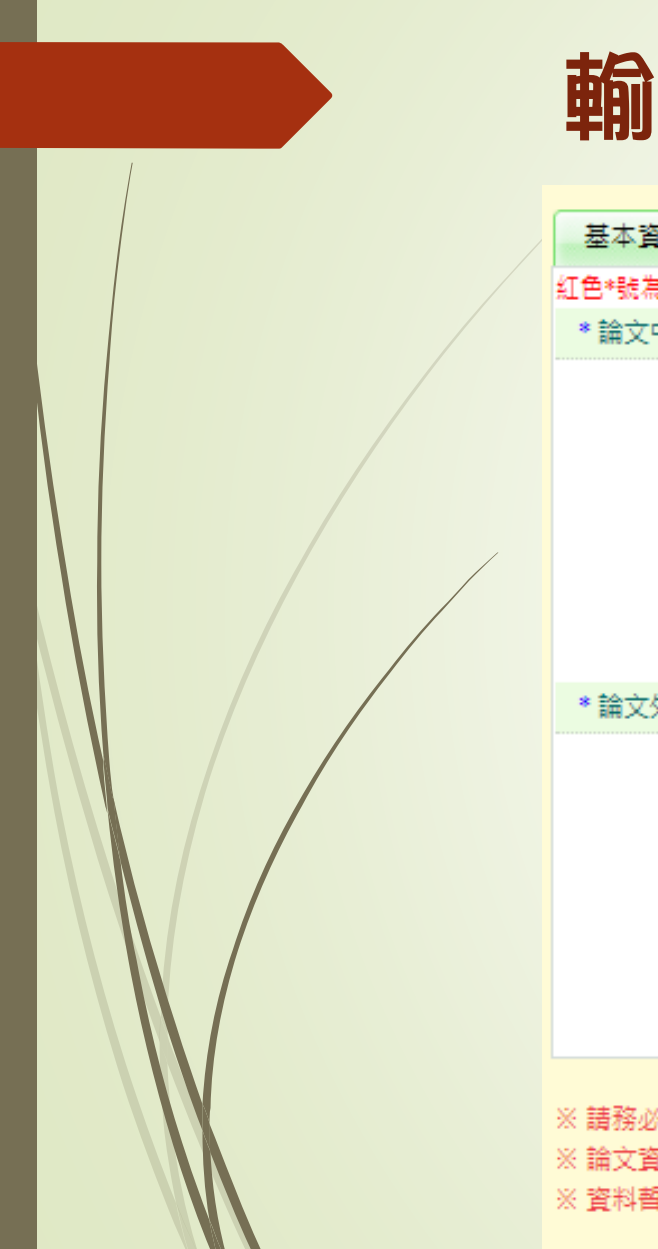

## 輸入論文資料-中外文摘要

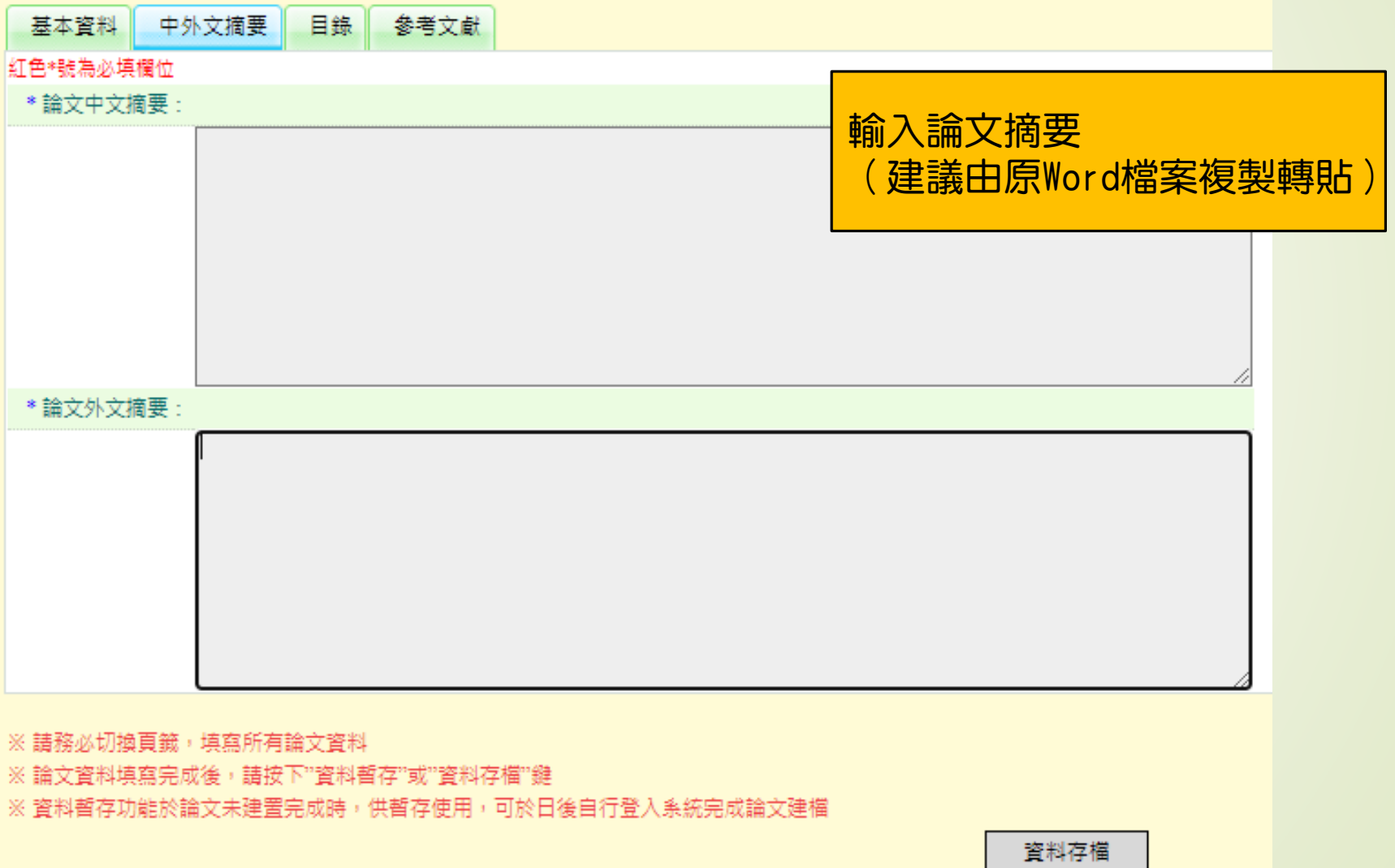

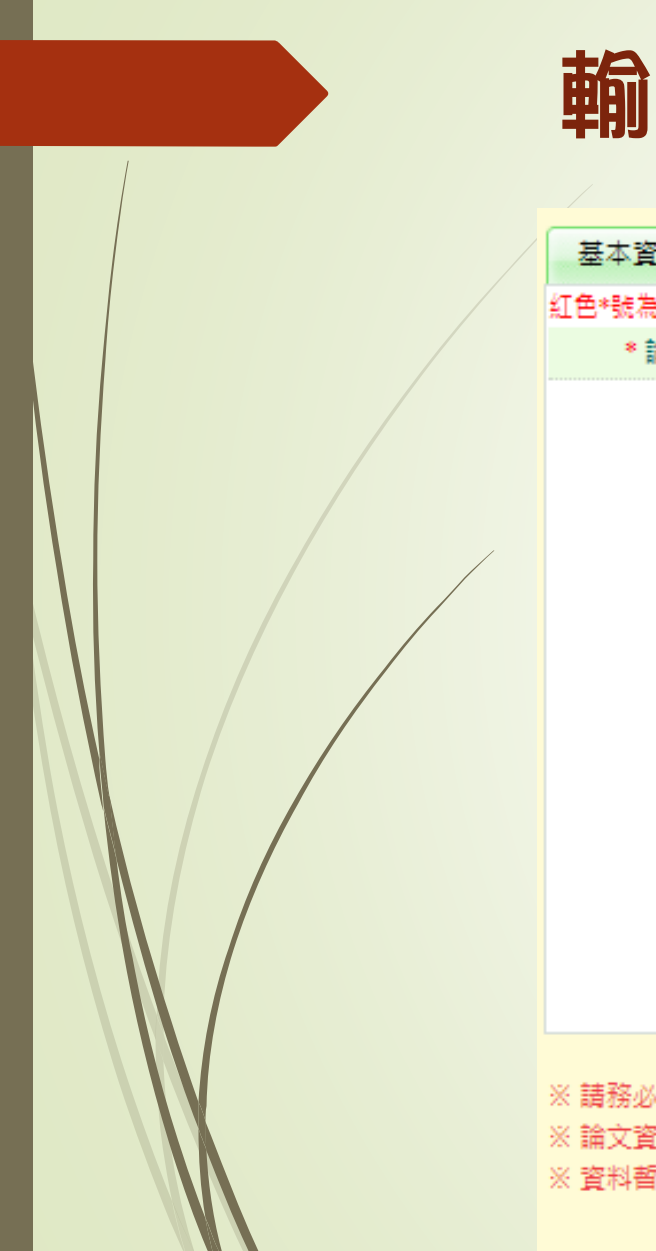

## 輸入論文資料-目錄

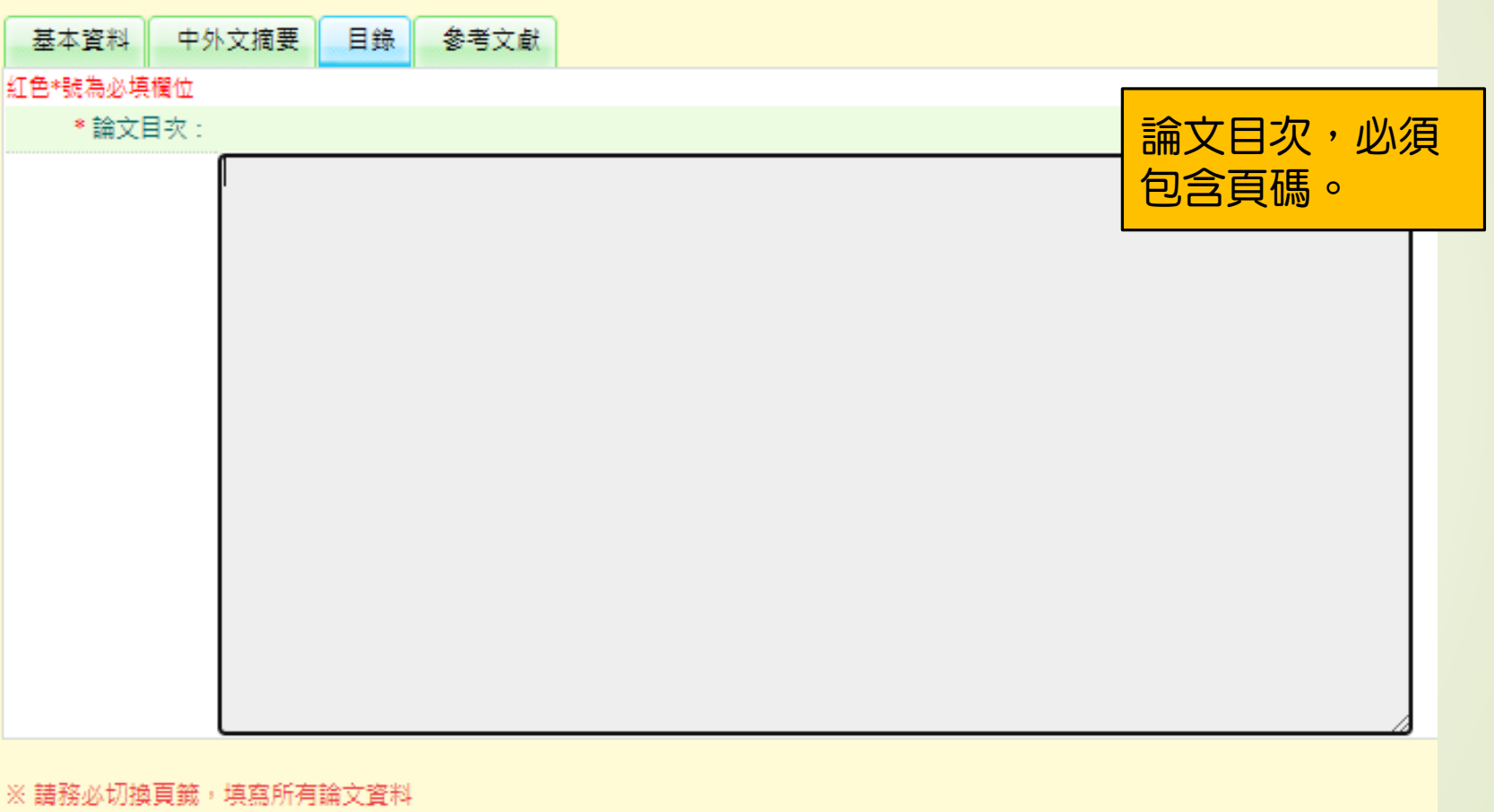

※ 論文資料填寫完成後,請按下"資料暫存"或"資料存檔"鍵
 ※ 資料暫存功能於論文未建置完成時,供暫存使用,可於日後自行登入系統完成論文建檔

資料存檔

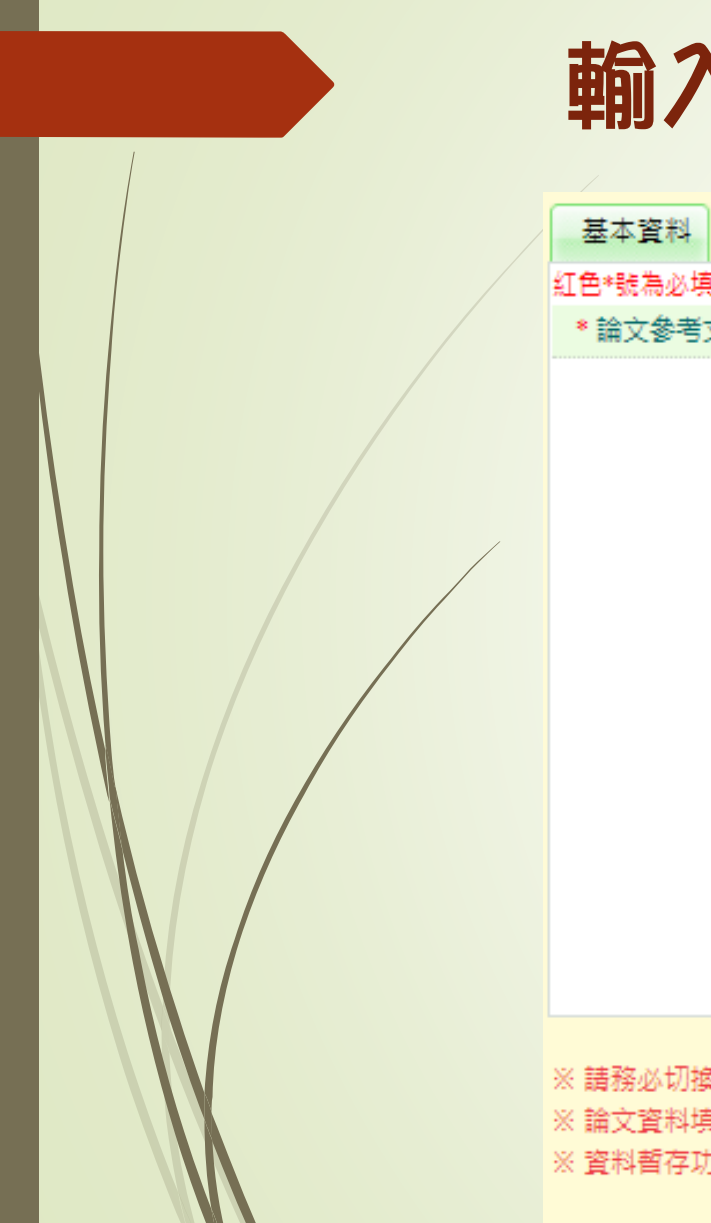

## 輸入論文資料-參考文獻

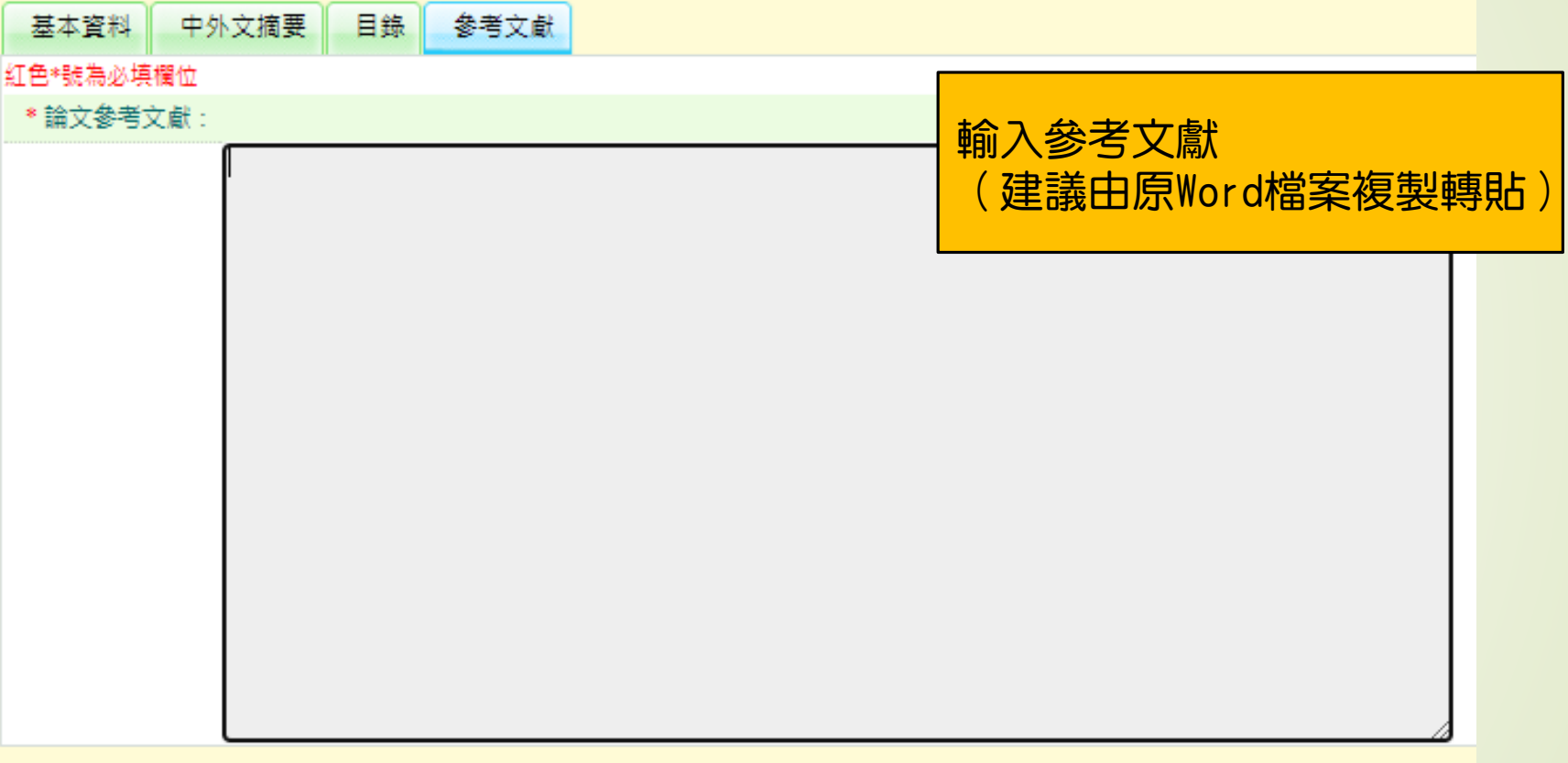

※ 請務必切換頁鏡,填寫所有論文資料
 ※ 論文資料填寫完成後,請按下"資料暫存"或"資料存檔"鍵
 ※ 資料暫存功能於論文未建置完成時,供暫存使用,可於日後自行登入系統完成論文建檔

資料存檔

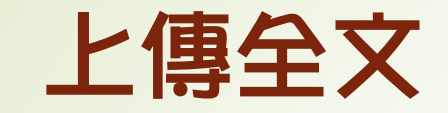

## 完成論文建檔後, 培著step2上傳全文, 點選上傳或刪除全文。

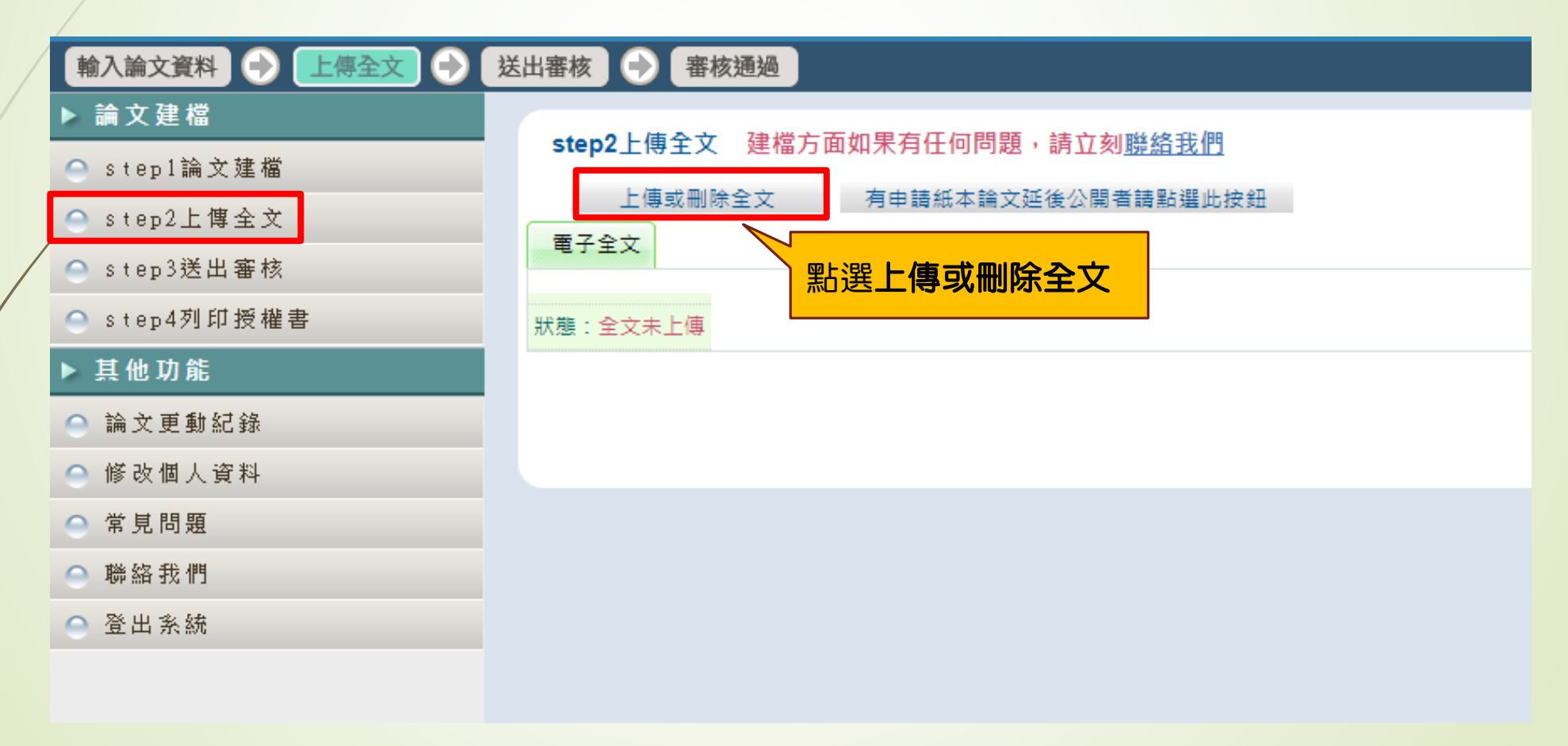

|                                                                       | 上傳全文                                                                                                    |
|-----------------------------------------------------------------------|----------------------------------------------------------------------------------------------------|
|                                                                       | 基本資料     中外文摘要     目錄     参考文獻     電子全文                                                                                                    |
| *上傳前請再次檢查:<br>1.電子論文內容需包含<br>封面<br>中文摘要<br>英文摘要<br>序言或致謝辭<br>目次       | Let te te 40 4 # 4 U<br>上傳全文注意事項:<br>1. 若有超過一個檔案須上傳,可利用下方「增加檔案」功能增加上傳檔案的數量,上傳時僅需選擇檔案並按下「確定上傳」,系統便會自動將檔案上傳。此外,您亦可將多<br>個檔案自行打包為壓縮櫃(如zip、72等)後再上傳。<br>2. 本網頁僅供電子全文檔案上傳,倘若您的學位論文包括高解析度圖櫃(如PG、TIF、PSD、AI)、CAD圖櫃(如DWG、DXF、FBX、DAE)、3D動畫或模型櫃(如<br>3DS、MAX)、會訊櫃(如WAV、MP3)、視訊櫃(如AVI、MOV、WMV、MP4)等作品檔案、程式執行檔或是其他格式檔案,請另行燒錄成光碟,併同紙<br>本論文或書面報告繳交學校代收後統一番送國家圖書館保存。<br>3. 若您有線上建櫃的問題,可洽詢學校管理書或與我們聯絡。若您的全文無法自行上傳或全文檔案太大無法於本網頁上傳,也請與我們聯絡<br>(https://ndlidec.nel.edu.tw/get_contact.php),謝謝!<br>副除電子全文<br>全文帽上傳: ② Full.Text<br>」 增加價素 「確定名稱: Full-Text<br>」 建價值】: 選擇值包/ 選擇在包/ 選擇 |
| 論文正文<br>參考文獻<br>附錄<br>2.確認整篇論文已合併<br>為單一個PDF檔案,且<br>每頁都已加入 <b>浮水印</b> | 確定上付         step2上傳全文         建檔方面如果有任何問題,請立刻 <u>聯絡我們</u> 上傳或刪除全文         有申請紙本論文延後公開者請點選此按鈕           電子全文            Full-Text         論文上傳完成後可點           狀態:全文已上傳         選Full-Text再次確認                                                                                                    |

 $\mathbf{V}$ 

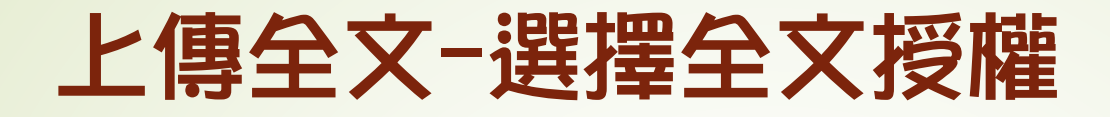

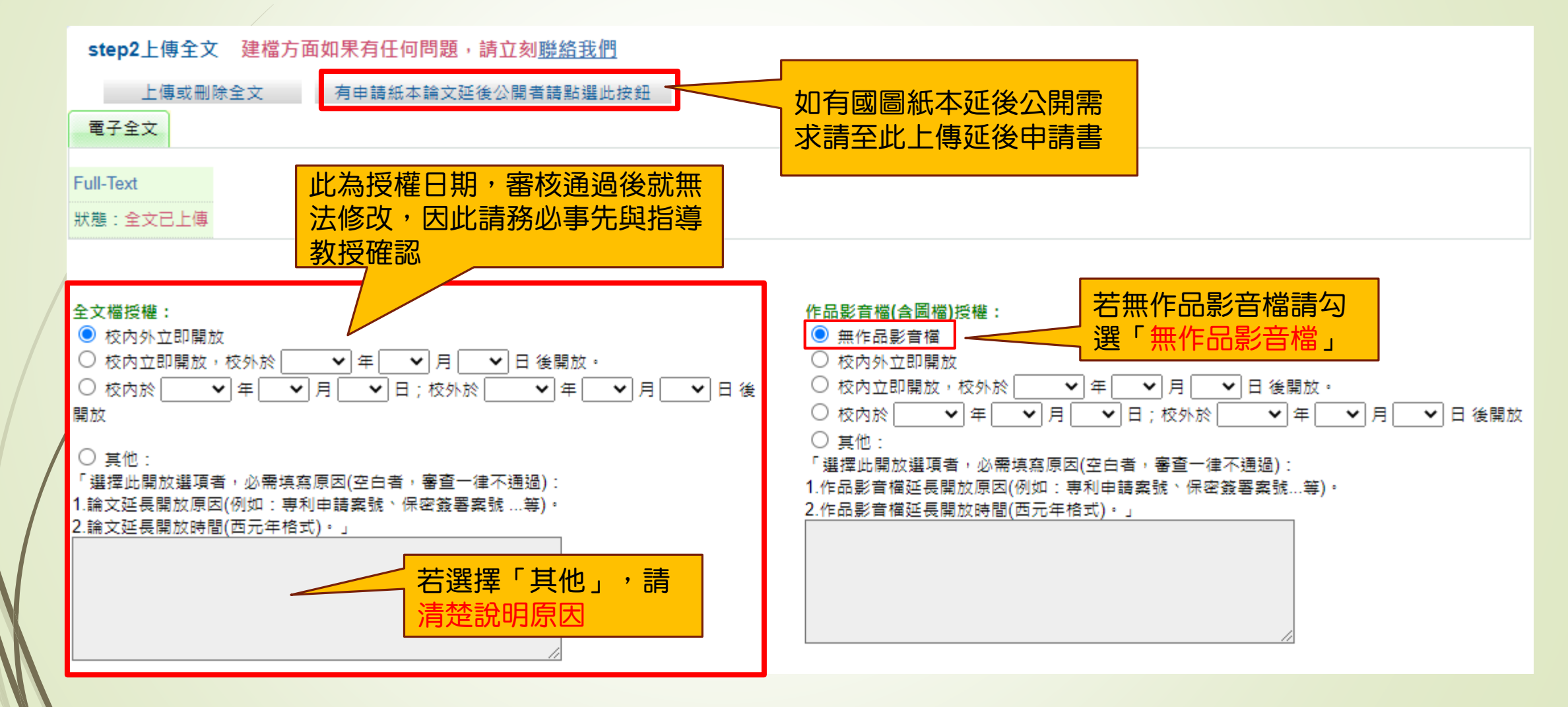

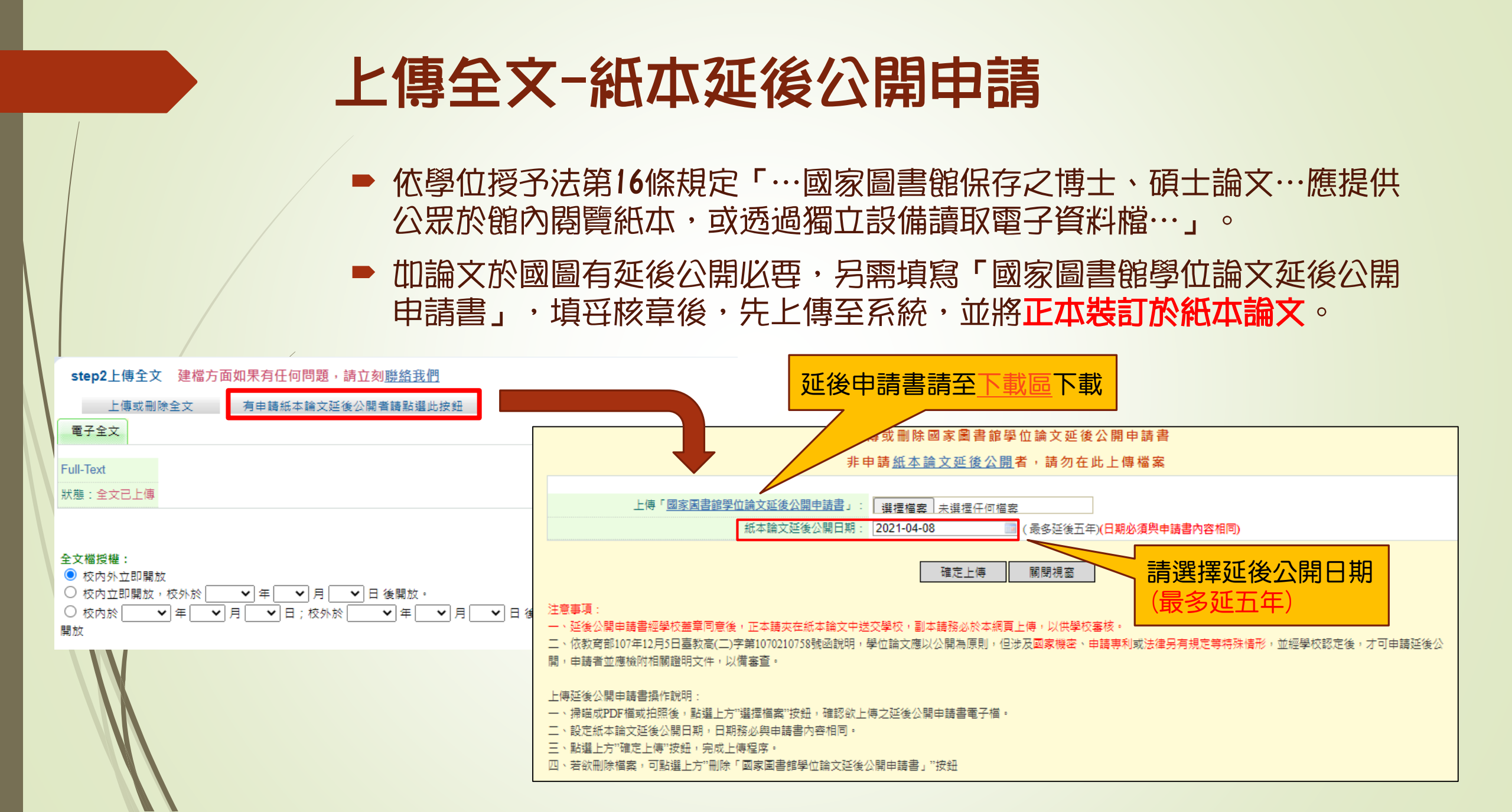

| 列印授權書                                                                                                    | step3列印及上傳授權書                                                                                                    |  |
|----------------------------------------------------------------------------------------------------|----------------------------------------------------------------------------------------------------|--|
| <section-header>Support Series Series Seri</section-header> | step3列印及上傳授權書<br>exemute<br>● 使内立即題版<br>● 使内立 P 服 大 小 大 小 大 小 十 ○ 月 ○ 日 ; 校 小 ☆ ○ 本 ○ 月 ○ 日 ; 校 小 ☆ ○ 本 ○ 月 ○ 日 ; 校 小 ☆ ○ A ○ A ○ A ○ A ○ A ○ A ○ A ○ A ○ A ○ |  |
| 自行承擔一切法律責任。                                                                                                    | 權任何第三人                                                                                                    |  |

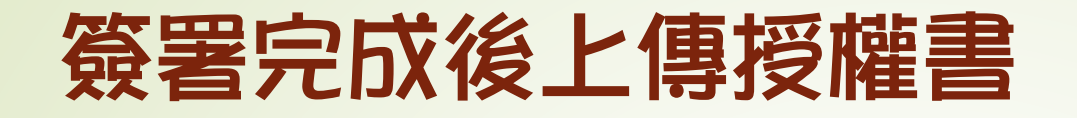

#### 高雄醫學大學學位論文授權書

(本聯請隨論文繳回學校圖書館,做為授權管理用) ID:109KMC00

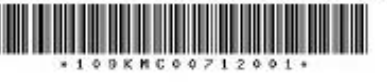

◆ 立書人(即論文作者)
 ◆ 技權標的:本人於高雄聲學大學(下稱學校)高齡長期照讀項士學位學程(研究所、學位學程)109
 學年度第二學期之項士學位論文。

論文題目:

#### 

(下稱<u>本著作</u>,本著作並包含論文全部、摘要、目錄、圖檔、影音以及相關書面報告、技 術報告或專業實務報告等,以下同)緣依據學位授予法等相關法令,對於本著作及其電子 檔,<u>學校圖書館</u>得依法進行保存等利用,而<u>國家圖書館</u>則得依法進行保存、以紙本或讀取 設備於館內提供公眾閱覽等利用。此外,為促進學術研究及傳播,本人在此並進一步同意 授權學校、國家圖書館等對本著作進行以下各點所定之利用:

#### 一、對於學校、國家聖書館之授權部分:

本人同意授權學校、國家圖書館,無償、不限期間與次數重製本著作並得為教育、科學及 研究等非營利用途之利用,其包括得將本著作之電子檔收錄於數位資料庫,並透過自有或 委託代管之伺服器、網路系統或網際網路向校內、外位於全球之使用者公開傳輸,以供該 使用者為非營利目的之檢案、閱覽,下載及/或列印。

#### ☑ 校内外立即開放

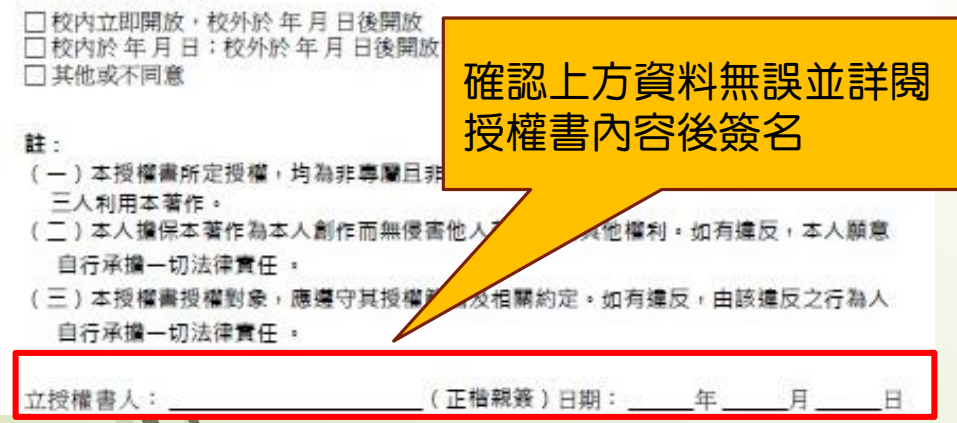

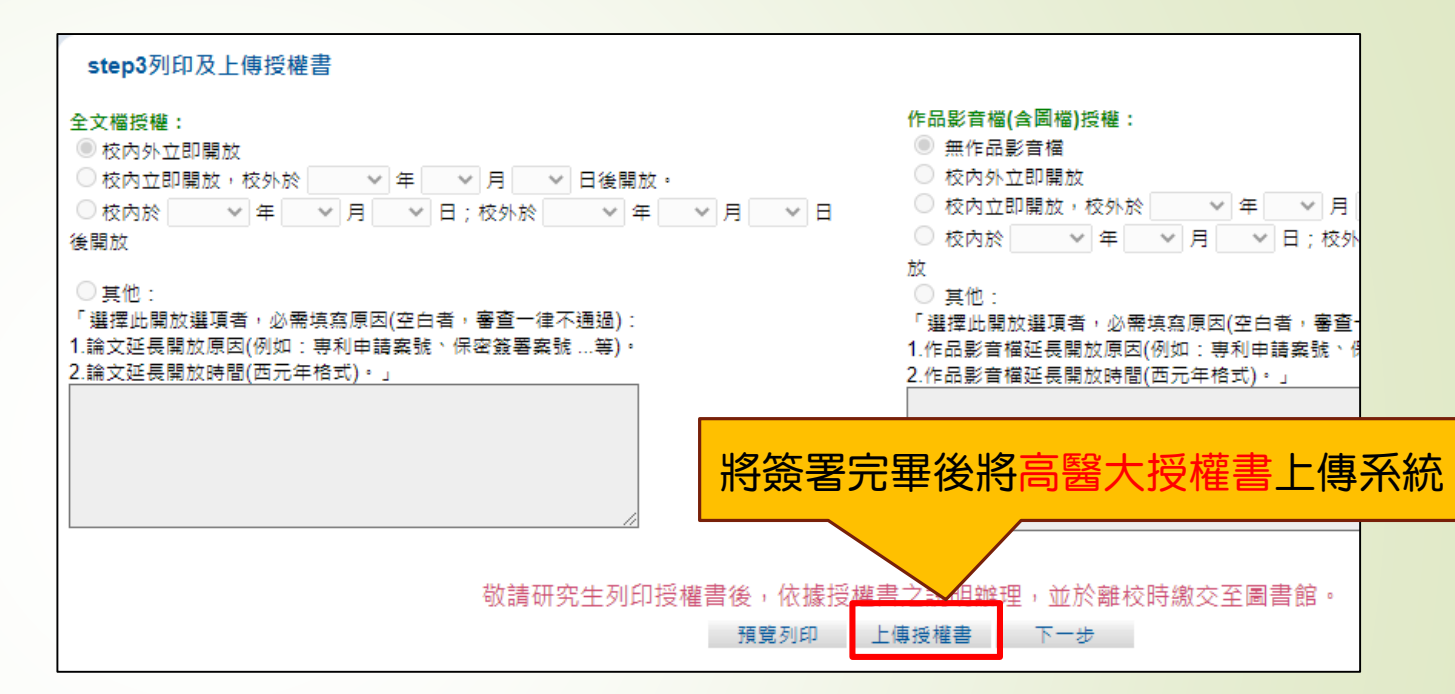

## ※注意:

- 1. 授權書列印並正楷親筆簽名後,請**自行拍照、掃描成JPG或** PDF檔,請確認影像清晰且授權開放日期正確再上傳。
- 2. 授權書共二張(高醫大、國圖),請上傳高醫大的那張即可。
- 3. 審核通過後若要變更授權·須先向學校申請"審核退回",且務必 重新列印並上傳更新後之授權書。

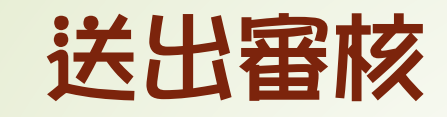

上傳論文後點選送出審核由圖書館進 行審核(通常在當天或下一個工作天即 會處理),審核過後不論通過與否,都 會收到電子郵件通知(如右圖)。

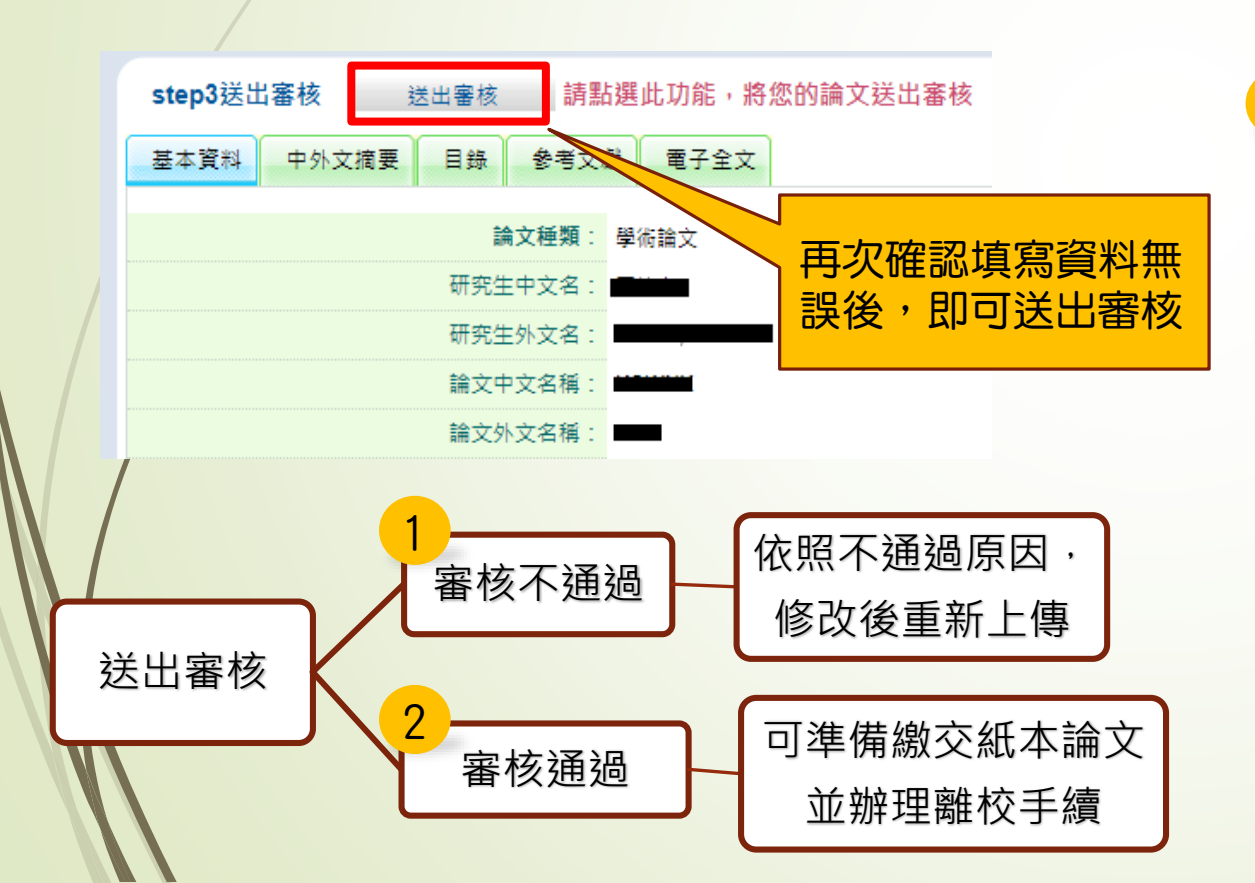

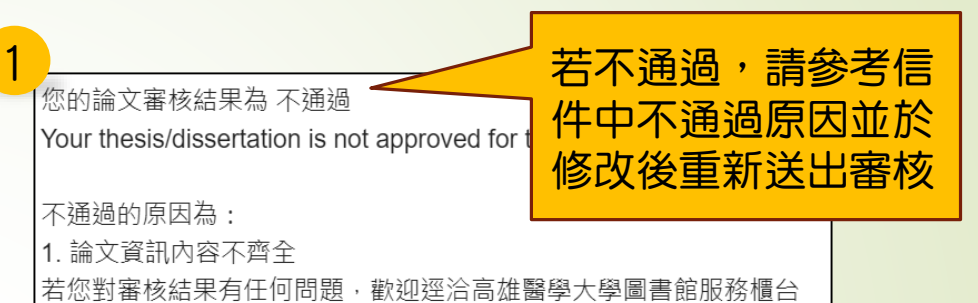

| 2 |                                                                          |              |
|---|--------------------------------------------------------------------------|--------------|
|   | 您的論文審核結果為 通過                                                             | 若通過,可準備繳     |
|   | 請至系統列印授權書,於辦理離校時使用                                                       | 交紙本論文並辦理     |
|   |                                                                          | 離校手續         |
|   | 若您對審核結果有任何問題,歡迎逕洽高雄醫學大學圖<br>標会                                           | 書館服務         |
|   |                                                                          | (4 7 b ))    |
|   | 此外,為了雜選您的催益,提醒您完成調又蕃核性序之(<br>要列印「電子檔案上網授權書」,並請親筆簽名後交由!                   | 度,務必<br>學校圖書 |
|   | 館統一代收,以便辦理後續之授權管理、資料更正,以                                                 | 及申請本         |
|   | 人原始檔案等相關認證事宜。敬祝鵬程萬里,並希望本:<br>成為您學術研究生涯不可或缺的知識會庫。                         | 系統能夠         |
|   |                                                                          |              |
|   | 巡动多央视走國家進步的原動力,感謝巡的批評與捐教。<br>臺灣博碩士論文知識加值系統 <u>http://ndltd.ncl.edu.t</u> | W            |
|   | facebook粉絲團 <u>http://www.facebook.com/ndltd</u>                         | TW           |

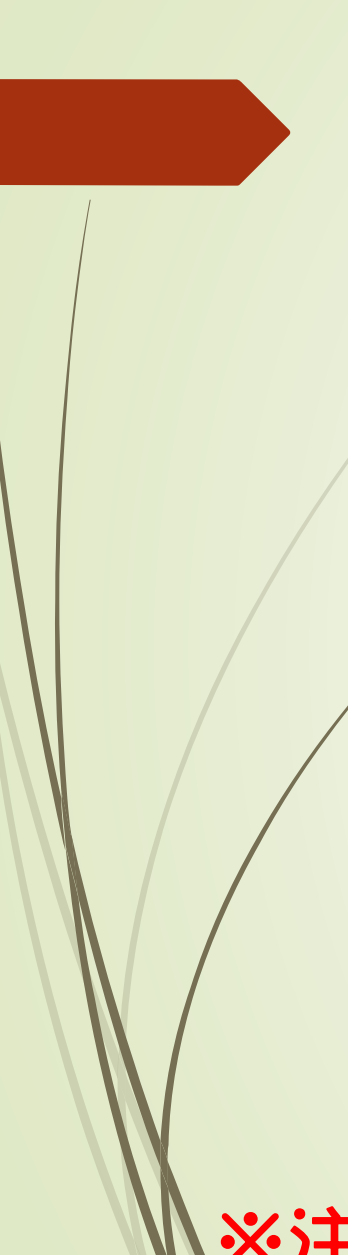

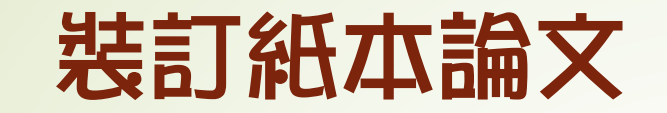

紙本論文裝訂須包含以下文件:

- 1. 「無違反學術倫理聲明書」(可於論文系統<u>下載區</u>下載)
- 紙本論文申請延後公開,請另填寫「<u>紙本論文延後公開申請書</u>」並裝訂。
   (可於論文系統<u>下載區</u>下載)

| 立即公開                                                                                                   | 延後公開                                                                                                    |
|----------------------------------------------------------------------------------------------------|----------------------------------------------------------------------------------------------------|
| <ol> <li>封面</li> <li>畢業論文通過證明書</li> <li>無違反學術倫理聲明書</li> <li>論文正文</li> <li>(含中英文摘要、謝辭、參考文獻等)</li> </ol> | <ol> <li>封面</li> <li>畢業論文通過證明書</li> <li>無違反學術倫理聲明書</li> <li>紙本論文延後公開申請書</li> <li>. 論文正文</li> <li>(含中英文摘要、謝辭、參考文獻等)</li> </ol> |

※注意:高雄醫學大學及國家圖書館學位論文授權書請勿裝訂於論文·請直接繳至圖書館!!!

## 至圖書館辦理離校手續

請於上班時間(週一至週五8:10-12:00;13:30-17:30) 攜帶以下文件至圖書館後 棟三樓辦公室辦理離校手續

- 高雄醫學大學學位論文授權書、國家圖書館學位論文授權書
- 論文修正完成證明
- 紙本論文一本(另需準備二本簽名正本繳交至教務處註冊課務組及系所辦公室)
- 離校手續單(下載路徑:教務處→常見表單→研究生→<u>離校手續單</u>)

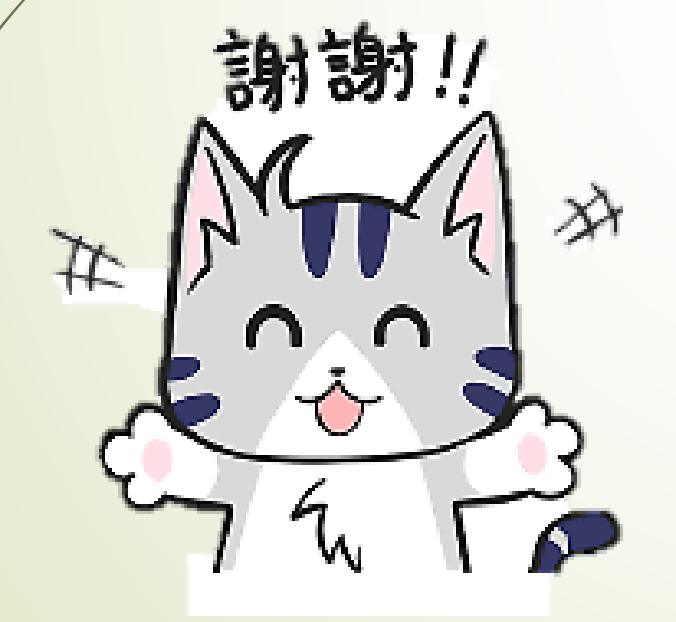

若您有任何疑問,請與我們聯絡!
圖書館後棟三樓聯合辦公室
圖書資訊處 07-3121101轉分機2133\*73
電子郵件:erm@kmu.edu.tw

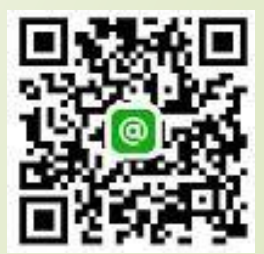